## integra nuestro botón de área de servicio al cliente en tu pagina web!

1.Guarda la imagen del botón Área de servicio al cliente que viene en el ejemplo dando click derecho en la imagen. Asegúrate de guardar la imagen en tu carpeta de imágenes predestinada para las imgs de tu sitio web.

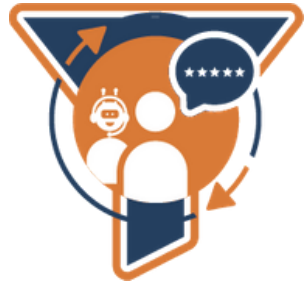

2. Copia este Código fuente en el archivo HTML donde lo vayas a querer insertar en tu página:

<!-- Areadeservicioalcliente Logo --> <a href="https://areadeservicioalcliente.com/" target="\_blank"> <img src="botonareadeservicioalcliente"> </a> <!-- Areadeservicioalcliente Logo -->

3. ¡Listo! tu pagina web ya contara con el botón para que tus clientes puedan registrar sus incidencias.